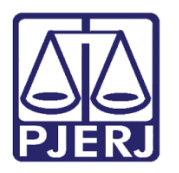

Manual do Usuário

# SISCONDJ

SISCONDJ – Usuário Externo

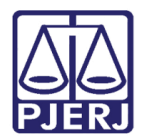

### SUMÁRIO

| 1. | Introdução              | 3 |
|----|-------------------------|---|
| 2. | Acesso ao Sistema       | 3 |
| 3. | Emissão de Guia Pública | 5 |
| 4. | Histórico de Versões    | 8 |

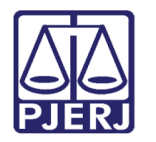

## SISCONDJ

#### 1. Introdução

Este manual apresenta de forma simples o procedimento de **Emissão de Guia Pública** através do **SISCONDJ**, por advogados e partes.

A utilização do SISCONDJ se aplicará em processos que tramitarem no **JEC** (Juizado Especial Cível), <u>independente do sistema em que o processo foi distribuído</u>, e também em processos que tramitarem no **sistema PJe** <u>independente da competência</u>.

Os processos que tramitam no <u>sistema DCP das demais competências</u>, vão continuar utilizando o **DEPJUD**.

#### 2. Acesso ao Sistema

O aceso ao sistema **SISCONDJ**, será através do <u>site do TJRJ</u>. Na página inicial do site, selecione a **aba Serviços**, dentre as opções listada clique em **Depósito Judicial**.

|   | PODER JUDICIÁRIO<br>ESTADO DO RIO DE JANEIRO | #                | <b>†0</b> U                      | TUBRO                          | ROS                   | Buscar no por | ial Q                  |
|---|----------------------------------------------|------------------|----------------------------------|--------------------------------|-----------------------|---------------|------------------------|
| _ | PÁGINA INICIAL V CONSULTAS V                 | SERV             | ′iços ∽                          | IN STITUCIONAL ~               | CORREGEDORIA          | LICITAÇÕES    | ATENDIMENTO AO TURISTA |
|   | Cadastro de Pessoa Jurídica                  |                  | Pré Ca                           | dastro de Petição              |                       |               |                        |
|   | Cálculo de Débitos Judiciais                 |                  | Process                          | so Eletrônico                  |                       |               |                        |
|   | Certidões do 2º Grau                         |                  | Servent                          | tias Habilitadas para Realizar | o Cadastro Presencial |               |                        |
|   | Depósito Judicial                            | Serven           | tias Habilitadas para Utilizar o | Mandado de                     |                       |               |                        |
|   | Dicas Plantão Recesso 2014                   |                  | Pagamen                          |                                |                       |               |                        |
|   | Dicas de Sistemas                            |                  | Serviço                          | s Online                       |                       |               |                        |
|   | GRERJ Eletrônica                             | GRERJ Eletrônica |                                  |                                |                       |               |                        |
|   | Malote Digital                               | Sistema          | a de Informações Gerenciais      |                                |                       |               |                        |
|   | Manuais e Vídeos dos Sistemas de Informática |                  | Sistema                          | as                             |                       |               |                        |
|   |                                              |                  | Validaç                          | ão de documentos               |                       |               |                        |
|   | Portal - Serviços de TI                      | SEI              |                                  |                                |                       |               |                        |
|   | Portal - Serviços de Engenharia              |                  | Sistema                          | a de Votação Eletrônica - eVot | 0                     |               |                        |

Figura 1 - Visualização Resumida.

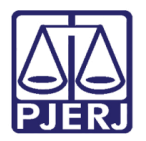

Será habilitada a página de **Depósito Judicial**, onde são exibidas as opções de sistema, selecione a opção **SISCONDJ**.

| PODER JUDICIÁRIO<br>ESTADO DO RIO DE JANEIRO                            | #OUTUBRORROS                                                                                                    | A Buscar no portal Q                                                         |
|-------------------------------------------------------------------------|----------------------------------------------------------------------------------------------------|------------------------------------------------------------------------------|
| PÁGINA INICIAL V CONSULTAS                                              | SERVIÇOS      INSTITUCIONAL      CORREGEDORIA                                                                                            | LICITAÇÕES ATENDIMENTO AO TURISTA                                            |
| serviços > depósito judicial<br>Depósito Judicial<br>DEPJUD<br>SISCONDJ | Depósito Judicial           DEPJUD           DEPJUD se destina aos depósitos judiciais nos processos ainda não migrados                  | SISCONDJ<br>s para o sistema Processo Judicial Eletrônico (PJe), com exceção |
|                                                                         | dos processos de Juizados Especiais Civeis que deverão ter seus depósi<br>migrados para o PJe.                                           | tos judiciais realizados no sistema SISCONDJ ainda que não                   |
|                                                                         | SISCONDJ se destina aos depósitos judiciais exclusivamente para processo<br>serão aceitos aqueles ainda não migrados para o sistema PJe. | os oriundos do PJe. Com exceção dos Juizados Cíveis em que                   |
|                                                                         |                                                                                                    |                                                                              |

Figura 2 - Página de Depósito Judicial.

O usuário será direcionado para a tela de acessos no SISCONDJ, selecione a opção Emissão de Guia Pública.

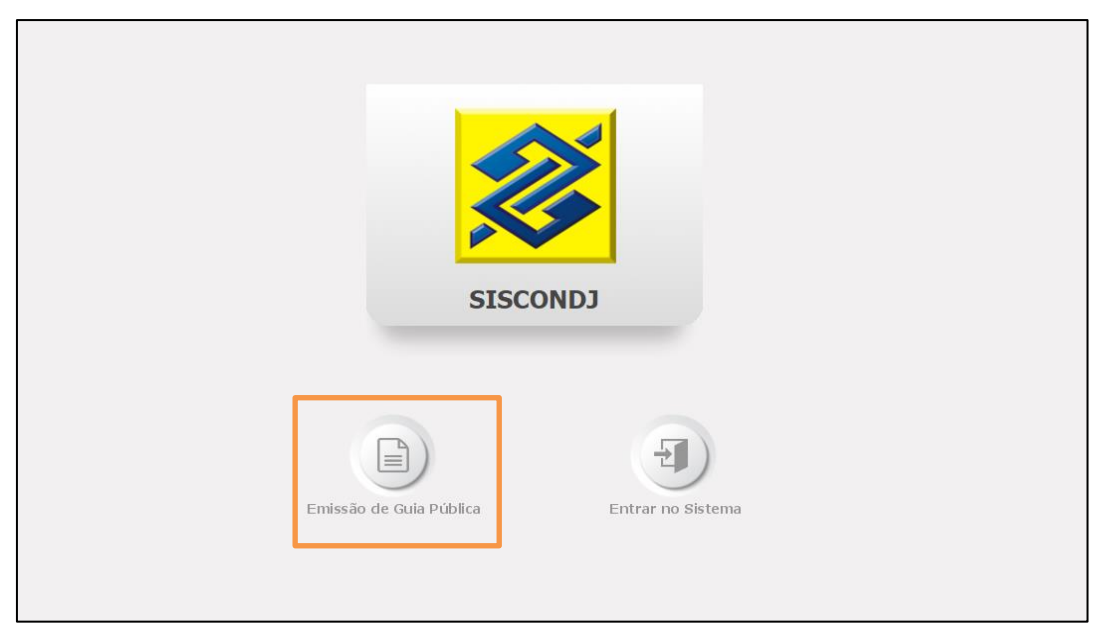

Figura 3 - Página De Login Ao Sistema.

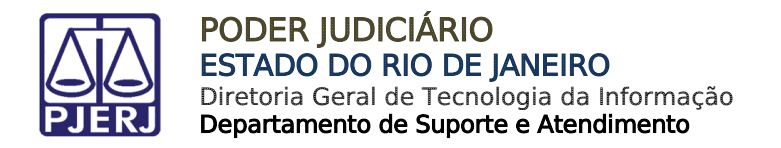

#### 3. Emissão de Guia Pública

Na tela de acessos ao SISCONDJ, selecione a opção Emissão de Guia Pública.

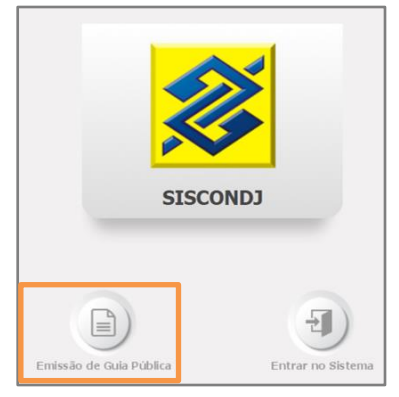

Figura 4 - Emissão de Guia.

A tela será atualizada, informe o Número do Processo e clicar em Buscar.

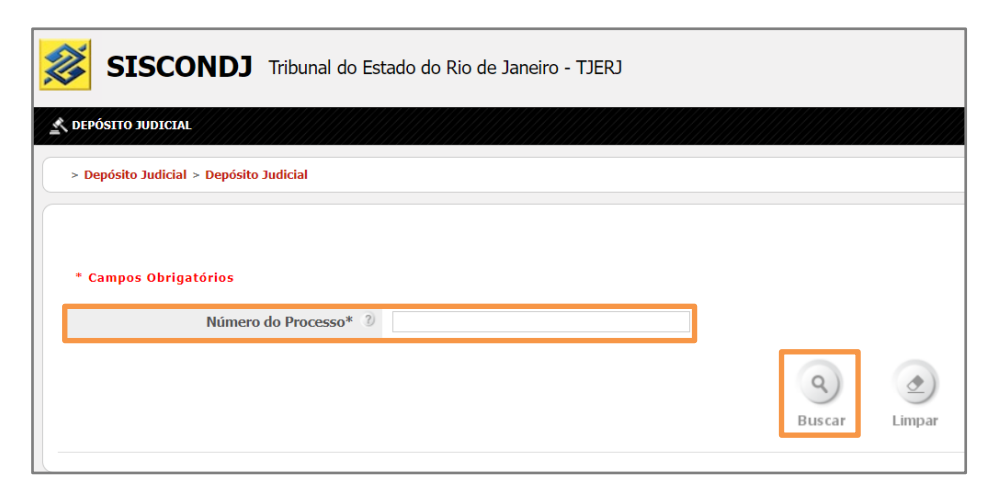

Figura 5 - Informar Processo.

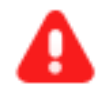

ATENÇÃO: Somente serão aceitos processos que tramitam no Juizado Especial Cível – JEC e processos que tramitam no sistema PJe.

Caso seja informado o número de um <u>processo de outra competência</u> <u>que tramita no sistema DCP</u>, o sistema retorna com a mensagem "Nenhum processo do TJRJ encontrado com o número CNJ: '00004498120228190001'."

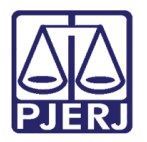

Ao buscar as informações do Processo, será exibida a tela para o preenchimento da Guia do Depósito Judicial.

Preencha os campos obrigatórios destacados com asterisco (\*) e , ao finalizar, clique em Emitir Guia.

| * Campos Obrigatorios | Número do Processo* ?  | 0900540 52 2021 8 10 0026                                       |
|-----------------------|------------------------|-----------------------------------------------------------------|
|                       | Numero do Processo     | 000040-32.2021.0.13.0020                                        |
|                       |                        |                                                                 |
|                       |                        | 9                                                               |
|                       |                        | Buscar Limpar                                                   |
|                       |                        |                                                                 |
|                       | Número do Processo CNJ | 0800640-52.2021.8.19.0026                                       |
|                       | Taskîasia              |                                                                 |
|                       | Instancia              | 1                                                               |
|                       | Jurisdição             | Comarca De Itaperuna                                            |
|                       | ó                      | Card da Mara da Fara Da Taña da Naza da Talan                   |
|                       | Orgao/vara             | Cartorio da vara de Familia, 1nr. é da Juv. é do 10050          |
|                       | Autor                  | Perseus Cetus Gemini                                            |
|                       | - 1                    |                                                                 |
|                       | Reu                    | Indus Sagittarius Aquarius                                      |
|                       | Adv Autor              | Parte não Cadastrada                                            |
|                       | ۵dv Réu                | Parte não Cadastrada                                            |
|                       | Advited                |                                                                 |
|                       | Valor*                 | 0,00                                                            |
|                       |                        | 🗘 Validar                                                       |
| CPF/CNPJ Depositante* |                        | (Informe 11 (onze) digitos para CPF ou 14 (quatorze) para CNPJ) |
|                       | Nome do Depositante*   |                                                                 |
|                       |                        |                                                                 |
|                       | Representa*            | ○Pelo Autor/Recorrente ○Pelo Réu/Recorrido ○Terceiros/Outros    |
|                       | Observação             |                                                                 |
|                       |                        |                                                                 |
|                       |                        |                                                                 |
|                       |                        |                                                                 |
|                       |                        | Emitir Guia                                                     |

Figura 6 - Preenchimento da Guia.

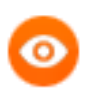

OBSERVAÇÃO: Ao informar o CPF e Validar, o campo nome será preenchido automaticamente.

Esta validação é realizada junto à Receita Federal.

Na parte superior da tela, o sistema exibe a informação Guia gerada com sucesso e emitida ao Banco do Brasil. Para impressão do boleto, CLIQUE AQUI.

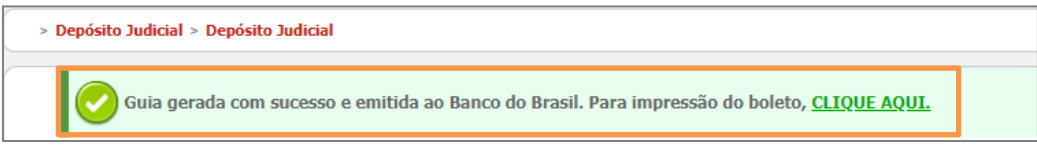

Figura 7 - Guia Gerada com Sucesso.

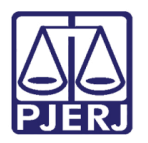

Será aberta uma <u>nova aba do navegador</u> para que o usuário possa realizar a **impressão** ou o **download** da guia gerada.

| 1 / 1   — | 50% +                                                                                                    |                                                                                                    | ୬                                                                                                    |                                        |                                                                                                    |     |  | Ŧ | ē |
|-----------|----------------------------------------------------------------------------------------------------|----------------------------------------------------------------------------------------------------|----------------------------------------------------------------------------------------------------|----------------------------------------|----------------------------------------------------------------------------------------------------|-----|--|---|---|
|           | TRIBUNAL DE JUSTIC<br>JULA DE DEPÓSICO J<br>AURA DE DEPÓSICO J<br>Rec. Indus Sagitatura As<br>Processo delededazan<br>Processo delededazan<br>Proceso delededazan<br>Processo del | A DO ESTADO DO RIK<br>UDICIAL VIA BOLETO<br>Initi<br>mona - Comarca De Ita<br>8199022 - ID 8810100<br>Icial disponive and<br>Governos-Judiciarios-C<br>de do Depositanto: Col | D DE JANEIRO<br>DE COBRAN<br>peruna Cart<br>10077931046<br>isoguinte ao<br>isula Dep. Jud<br>rfecção Manu | D<br>ÇA<br>icial<br>ial                |                                                                                                    |     |  |   |   |
|           |                                                                                                    |                                                                                                    |                                                                                                    |                                        |                                                                                                    |     |  |   |   |
|           | CEDENTE : BANCO DO BRASIL<br>Nome de Cierte                                                                                                    | S.A SETOR PUBLICO RJ                                                                                                    | Data de Vencimento                                                                                        |                                        | Ver Costado                                                                                                    | AD0 |  |   |   |
|           | LILIANE MARCOLAN PEREIRA                                                                                                    |                                                                                                    | 24/10/2022                                                                                                |                                        | 600,00                                                                                                    |     |  |   |   |
|           | 2234 / 99747159-X                                                                                                    | 28365850105496468                                                                                                    | l l                                                                                                    |                                        | Autoriticação Mecânica                                                                                                    |     |  |   |   |
|           | BANCO DO BRASIL                                                                                                    | 001 00190.<br>Inte no Banco do Brasil<br>Banco do Brasil                                                                                                    | 00009 02836.8                                                                                             | 585014 05496.                          | 468173 6 91480000060000 Versimento 24/10/2022 Agenesis Catago de Catago de C |     |  |   |   |
|           | Data Documento Nº do Documento                                                                                                    | Espécie Doc.                                                                                                    | Acets                                                                                                    | Data Processamento                     | Access Numero / Cod. Do Documento                                                                                                    | - 1 |  |   |   |
|           | 25/08/2022 810100000779                                                                                                    | 91046 ND                                                                                                    | N                                                                                                    | 25/08/2022                             | 28365850105496468                                                                                                    | - 1 |  |   |   |
|           |                                                                                                    | 17 R\$                                                                                                    | 0.0110800 NO                                                                                              |                                        | 600,00                                                                                                    |     |  |   |   |
|           | Instructors<br>GUIA DE DEP SITO JUDICIAL. I<br>Comprovante ci nº Conta Judicia<br>ao gato, pelo site www.bb.com.br<br>Judiciário>Guia Dep.Jud.>Compr<br>Unitade Cotente                                                                                                    | D Nr. 081010000077991046<br>I disponivel no dia seguinte<br>r. opção Setor Público><br>ovante Pag.Dep                                                                         |                                                                                                    |                                        | Descorie / Abstinante     (+) Dutras Decluções     (+) Mora / Multa     (1) Guina Arciaerteus                                                                                                    |     |  |   |   |
|           | BANCO DO BRASE S.A SETO                                                                                                    | R PUBLICO RJ                                                                                                    |                                                                                                    |                                        |                                                                                                    | _   |  |   |   |
|           | Secoli LLIAN<br>TRIBL<br>1º Gra                                                                                                    | IE MARCOLAN PEREIRA<br>INAL DE JUSTICA. RJ - PR<br>u Comarca De Itaperuna - Co                                                                                                | DCESSO: 08006<br>marca De Itaperu                                                                         | CPF: 895<br>405220218190026<br>na Cart | 942.581-87<br>- 28538734000148                                                                                                    | -   |  |   |   |
|           |                                                                                                    |                                                                                                    |                                                                                                    |                                        |                                                                                                    |     |  |   |   |

Figura 8 - Impressão ou Download.

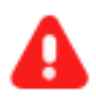

**ATENÇÃO:** Os Processos da competência **Juizado Especial Cível – JEC origem DCP,** que utilizavam o sistema **DEPJUD**, terão obrigatoriamente que utilizar o **SISCONDJ**.

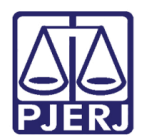

#### 4. Histórico de Versões

| Versão | Data       | Descrição da alteração          | Responsável    |
|--------|------------|---------------------------------|----------------|
| 1.0    | 22/08/2022 | Elaboração da Dica de Sistema   | Jorge Malta    |
| 1.0    | 23/09/2022 | Correção Ortográfica e Template | Amanda Narciso |